## **Consultar Dados Diários da Arrecadação**

Esta opção do sistema, que se encontra no caminho Gsan > Arrecadação > Consultar Dados Diários da Arrecadação, efetua a consulta dos Dados Diários da Arrecadação por vários níveis:

- Gerência
- Arrecadador
- Categoria
- Perfil
- Documento

Permite, também, geração do relatório dos dados diários da arrecadação.

1/6

Inicialmente, o sistema apresenta a tela Filtrar Dados Diários da Arrecadação.

Após a execução do filtro, o sistema irá apresentar a tela Consultar Dados Diários, com o resultado do filtro.

O resultado do filtro será apresentado em diversas abas, e será posicionado na aba "Parâmetros", que contém a configuração do filtro que você realizou.

O sistema apresenta a tela de consulta dos dados diários da arrecadação em seis abas:

- Parâmetros: Apresenta a configuração de filtro que que você montou;
- Gerência: Agrupa o resumo diário da arrecadação por "Gerência Regional";
- Arrecadador: Agrupa o resumo diário da arrecadação por "Órgão Arrecadador";
- Categoria: Agrupa o resumo diário da arrecadação pela "Categoria de Tarifação de Imóvel";
- Perfil: Agrupa o resumo diário da arrecadação pelo "Perfil do Imóvel";
- Documento: Agrupa o resumo diário da arrecadação pelo "Tipo do Documento de Arrecadação" utilizado para efetuar o pagamento

As telas do tipo aba têm um comportamento padrão.

Clique aqui para obter uma explicação mais detalhada do funcionamento das telas do tipo aba.

Veja, abaixo, a imagem da aba "**Parâmetros**", que é a aba apresentada logo após a realização do filtro, e que contém a configuração dos parâmetros que foram informados para efetuar a consulta dos dados diários da arrecadação:

Last update: 31/08/2017 consultar\_dados\_diario\_da\_arrecadacao https://www.gsan.com.br/doku.php?id=consultar\_dados\_diario\_da\_arrecadacao&rev=1396359678 01:11

| Consultar Dados Diários        | Parâmetros | Gerência | Arrecadador | Categoria | Perfil | Documento |
|--------------------------------|------------|----------|-------------|-----------|--------|-----------|
| Período da Arrecadação:*       | 01/2009    | a 01/2   | 009         |           |        | ·         |
| Gerência Regional:             |            |          |             |           |        |           |
| Elo:                           |            |          |             |           |        |           |
| Localidade:                    |            |          |             |           |        |           |
| Arrecadador:                   |            |          |             |           |        |           |
| Perfil do Imóvel:              | TODOS      |          | \$          |           |        |           |
| Ligação de Água:               | TODOS      |          | \$          |           |        |           |
| Situação da Ligação de Esgoto: | TODOS      |          | \$          |           |        |           |
| Categoria:                     | OPÇÕES SE  | LECIONA  | DAS 🛟       |           |        |           |
| Esfera de Poder:               | TODOS      |          | \$          |           |        |           |
| Tipo do Documento:             | TODOS      |          | \$          |           |        |           |
|                                |            |          |             |           | Ava    | nçar      |
| Voltar Cancelar                |            |          |             |           |        |           |

Ajustada a distribuição dos valores por categoria, na tela de Dados Diários da Arrecadação, de forma a compatibilizá-los com os valores do Relatório R0345- Resumo da Arrecadação.

A divergência entre os valores por categoria entre os Dados Diários da Arrecadação e o relatório R0345- Resumo da Arrecadação é devido à forma como foram concebidas as gerações das informações.

Os Dados Diários da Arrecadação servem para o acompanhamento diário da arrecadação. Para determinação da categoria, é levada em conta, apenas, a categoria principal do imóvel, ou seja, para os imóveis que tenham mais de uma categoria, é considerada aquela que tenha o maior número de economias e todo o valor é acumulado nessa categoria.

O relatório R0345- Resumo da Arrecadação é um relatório que respalda os lançamentos contábeis. Para tal - por exigência contábil -, é necessário que haja a separação dos valores arrecadados em suas respectivas categorias, ou seja, para os imóveis que têm mais de uma categoria, é feito o rateio dos valores pagos em cada categoria.

Foi alterada a geração das informações dos Dados Diários da Arrecadação, para que seja feito o rateio dos valores por categoria, de forma idêntica a que é feita na geração do relatório R0345- Resumo da Arrecadação.

Alterada a funcionalidade Gerar Dados Diários da Arrecadação, para que seja consultado o documento associado (CONTA, GUIA DE PAGAMENTO e DEBITO A COBRAR), a cada pagamento que é acumulado, para resgatar o rateio dos valores por categoria. Desse modo, os valores passarão a ser acumulados já rateados, por categoria.

Para os pagamentos não classificados que não tenham documento associado, ou cujo valor não esteja igual ao documento associado, será adotado o mesmo critério que é utilizado na geração do R0345-Resumo da Arrecadação.

Para as devoluções e os descontos também será adotado o mesmo critério que é utilizado na geração do R0345- Resumo da Arrecadação. Assim, os valores ficarão compatíveis, tanto no total quanto na distribuição por categoria.

## Descrição dos Campos das Telas

Agora vamos ver a descrição de cada um dos campos apresentados em todas as telas da funcionalidade "Consultar Dados Diários da Arrecadação".

No quadro abaixo são apresentados todos os campos, a descrição do campo, e em que aba, ou tela ele ocorre.

| Campo                   | Descrição                                                                                                    | Gerência | Arrecadador                                            | Categoria | Perfil | Documento | Valores<br>Diários |
|-------------------------|----------------------------------------------------------------------------------------------------|----------|--------------------------------------------------------|-----------|--------|-----------|--------------------|
| Último<br>Processamento | Data e hora do<br>último<br>processamento da<br>arrecadação.                                                                                                    | J        | Na Tela<br>Inicial<br>Nas<br>demais telas<br>agregadas | ſ         | J      | ſ         | ſ                  |
| Mês/Ano                 | Mês/Ano de<br>referência da<br>arrecadação para o<br>quadro que estiver<br>sendo<br>apresentado.                                                                                        | J        | Na tela<br>Inicial<br>Nas<br>demais telas<br>agregadas | ſ         | J      | ſ         | ſ                  |
| Valor                   | Valor Total da<br>Arrecadação<br>Líquida do quando<br>que está sendo<br>apresentado.                                                                                                    | J        | Na tela<br>Inicial<br>Nas<br>demais telas<br>agregadas | J         | J      | J         | J                  |
| Débitos                 | Representa o valor<br>total de todos os<br>documentos<br>emitidos.<br>Exemplos: Contas,<br>Guias de<br>Pagamento,<br>Faturas,<br>Documentos de<br>Cobrança, Extratos<br>de Débitos, etc | J        | J                                                      | J         | J      | J         | J                  |

Last update: 31/08/2017 consultar\_dados\_diario\_da\_arrecadacao https://www.gsan.com.br/doku.php?id=consultar\_dados\_diario\_da\_arrecadacao&rev=1396359678 01:11

| Campo                    | Descrição                                                                                                    | Gerência | Arrecadador                                            | Categoria | Perfil | Documento | Valores<br>Diários |
|--------------------------|----------------------------------------------------------------------------------------------------|----------|--------------------------------------------------------|-----------|--------|-----------|--------------------|
| Descontos                | Representa os<br>valores dos<br>descontos<br>concedidos ao<br>cliente nos casos<br>de pagamento à<br>vista; assim como,<br>créditos a favor do<br>usuário e que<br>ainda não haviam<br>sido abatidos nas<br>contas. | J        | 1                                                      | 1         | J      | 1         | 1                  |
| Valor<br>Arrecadado      | É o valor<br>efetivamente<br>recebido. Ou seja,<br>o Valor dos Débitos<br>menos o Valor dos<br>Descontos.                                                                                                    | ſ        | ſ                                                      | ſ         | J      | ſ         | ſ                  |
| Devolução                | É o valor referente<br>às devoluções<br>realizadas através<br>de documentos<br>específicos, tais<br>como as Guias de<br>Devolução.                                                                                  | ſ        | ſ                                                      | <b>s</b>  | J      | ſ         | ſ                  |
| Arrecadação<br>Líquida   | Corresponde ao<br>Valor Arrecadado<br>menos o Valor das<br>Devoluções.                                                                                                    | s.       | J                                                      | J         | J      | J         | J                  |
| % Mês                    | Corresponde ao<br>percentual da<br>Arrecadação<br>Líquida do item<br>correspondente,<br>em relação ao total<br>da Arrecadação<br>Líquida da<br>agregação em<br>questão.                                             | ſ        | Na tela<br>inicial<br>Nas<br>demais telas<br>agregadas | J         | J      | J         | J                  |
| Evolução Mês<br>Anterior | Corresponde ao<br>percentual de<br>crescimento da<br>Arrecadação<br>Líquida do Mês/Ano<br>atual, em relação<br>ao Mês/Ano<br>anterior.                                                                              | X        | Na tela<br>Inicial<br>Nas<br>demais telas<br>agregadas | X         | X      | X         | X                  |

| Campo       | Descrição                                                                                                    | Gerência | Arrecadador                                            | Categoria | Perfil | Documento | Valores<br>Diários |
|-------------|----------------------------------------------------------------------------------------------------|----------|--------------------------------------------------------|-----------|--------|-----------|--------------------|
| Quant. Doc. | Representa a<br>quantidade de<br>documentos<br>pagos, e<br>corresponde a um<br>item do<br>movimento<br>enviado pelo<br>agente<br>arrecadador. Ou<br>seja, pode ser um<br>documento<br>elementar como<br>uma conta; ou um<br>documento<br>agregador como<br>um extrato de<br>débitos, um<br>documento de<br>cobrança, uma<br>fatura de cliente<br>responsável,<br>No caso dos<br>documentos<br>agregadores, um<br>único documento<br>pode gerar vários<br>pagamentos. |          | Na tela<br>inicial<br>Nas<br>demais telas<br>agregadas |           |        |           |                    |
| Quant. Pag. | É a quantidade de<br>pagamentos<br>geradas no<br>sistema GSAN que<br>corresponde à<br>baixa do débito de<br>um pagamento<br>elementar.<br>A Quantidade de<br>Pagamentos<br>sempre será maior,<br>ou igual do que a<br>Quantidade de<br>Documentos, já<br>que um único<br>documento<br>agregador pode<br>gerar diversos<br>pagamentos (um<br>para cada<br>documento<br>elementar nela<br>agregado).                                                                   |          | Na tela<br>inicial<br>Nas<br>demais telas<br>agregadas |           |        |           |                    |

Last update: 31/08/2017 consultar\_dados\_diario\_da\_arrecadacao https://www.gsan.com.br/doku.php?id=consultar\_dados\_diario\_da\_arrecadacao&rev=1396359678 01:11

From:

https://www.gsan.com.br/ - Base de Conhecimento de Gestão Comercial de Saneamento

Permanent link: https://www.gsan.com.br/doku.php?id=consultar\_dados\_diario\_da\_arrecadacao&rev=1396359678

Last update: 31/08/2017 01:11

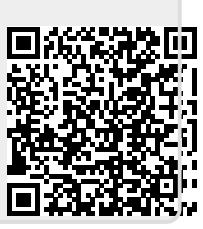